## 自動ソフト更新の手順

ソフト更新がある場合は端末の電源を入れ【今すぐ実行】 を選択するとバージョンアップが開始されます(右画面参照)。

## 手動ソフト更新の手順

## 手動で更新する場合は下記の手順で更新を行ってください。

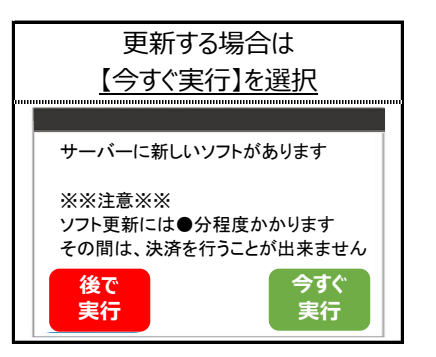

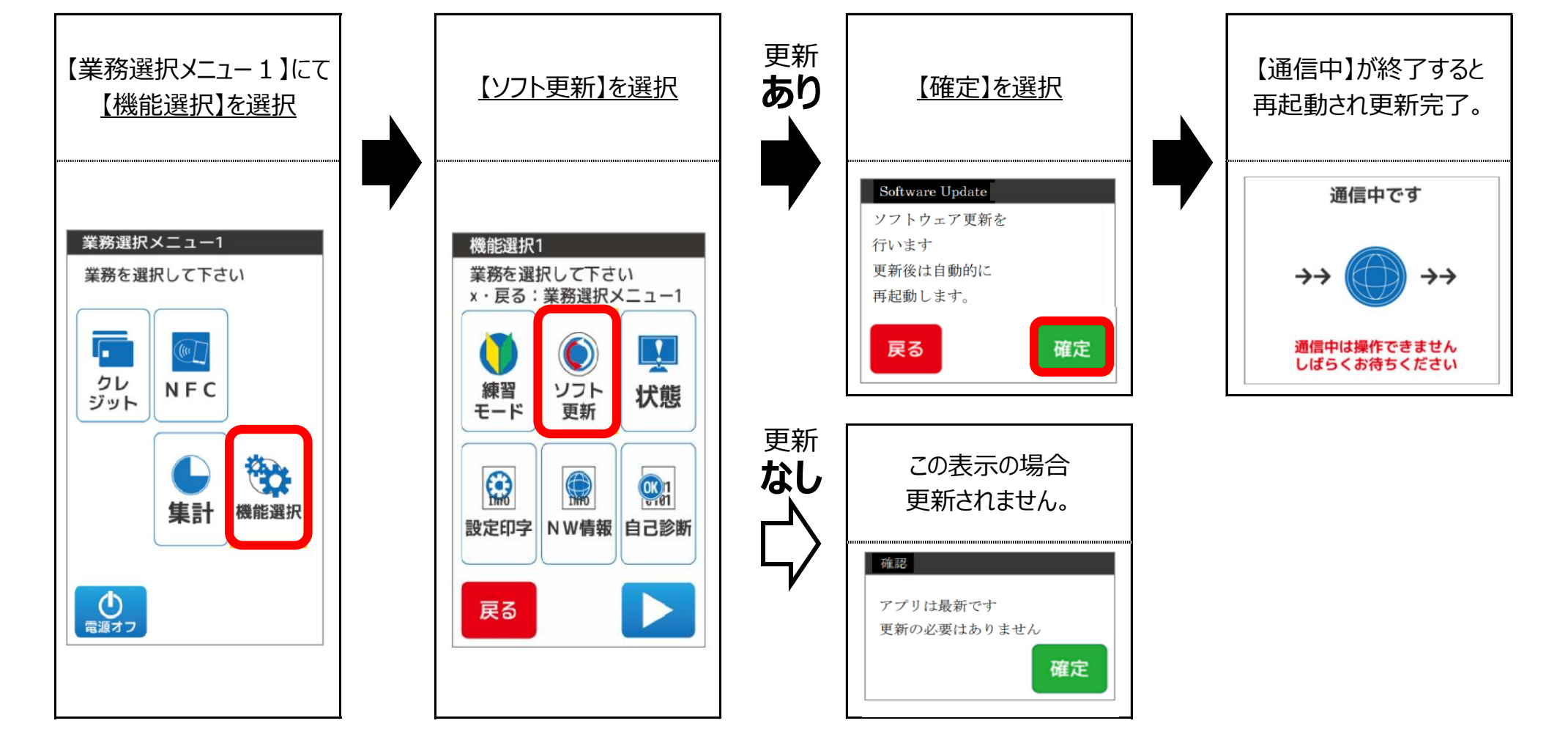